## Установка приложения.

На ТСД устанавливаем приложение Scanner.apk, файл приложения покупается отдельно через заключение договора с компанией «Решение». По всем вопросам, связанным с заключением договоров необходимо обращаться в отдел договоров тел. Тел./факс: (812) 337-70-07 доб. 360,369,343.

Чтобы установить приложение необходимо Разрешить установку из ненадежных источников в настройках приложения (Setting->Security->Unknownsources), тогда с помощью кабеля можно будет перенести файл в устройство (Internalstorage/Download).В ТСД находим файл Scanner.apk и устанавливаем его.

## Сканирование с помощью ТСД.

На ТСД запускаем приложение «Сканер». Нажимаем на кнопку «Начать сканирование». После того как отсканировали необходимые препараты нажимаем на кнопку «Закончить сканирование», в этот момент формируется файл с отсканированными препаратами.

Далее подключаем через microusb TCД к компьютеру с АРМ Аптекой (рабочее место для работы с МДЛП).

Заходим в АРМ Аптеку ->«Маркировка» вкладка «ТСД» и нажимаем на кнопку «Загрузить».

| Пользователь | Файлы ТСД                     | 🗧 🥏 Обновить                                                    | 🕂 🗘 Загрузить | 🗯 Удалить                              |                     |                |  |  |  |  |  |  |  |
|--------------|-------------------------------|-----------------------------------------------------------------|---------------|----------------------------------------|---------------------|----------------|--|--|--|--|--|--|--|
|              | Имя файла                     |                                                                 | Дата загрузки | ата загрузки Пользователь загрузки МД/ |                     | Путь з         |  |  |  |  |  |  |  |
| (1)          | pdt_file_co                   | mma3.txt                                                        | 06.05.2020 1  | Сотрудник разработч                    | Москва г, ул Щипок, | C:\Use         |  |  |  |  |  |  |  |
| Документы    |                               |                                                                 |               |                                        |                     |                |  |  |  |  |  |  |  |
| 3            | Выберите файл для загрузки    |                                                                 |               |                                        |                     |                |  |  |  |  |  |  |  |
| КиЗы         | Удалять файл после загрузки 🗔 |                                                                 |               |                                        |                     |                |  |  |  |  |  |  |  |
| <u>k</u>     | Все файлы из папки            |                                                                 |               |                                        |                     |                |  |  |  |  |  |  |  |
| тсд          |                               | МДИНСК [0000000100930] Москва г. ул щипок, Дом 9/26, Строение 3 |               |                                        |                     |                |  |  |  |  |  |  |  |
|              |                               | Файл                                                            | 1             |                                        |                     |                |  |  |  |  |  |  |  |
| 2            |                               |                                                                 |               |                                        | 💙 Да (F2)           | 🖇 Отмена (Esc) |  |  |  |  |  |  |  |
| Операции     |                               |                                                                 |               |                                        |                     |                |  |  |  |  |  |  |  |
|              | _                             |                                                                 |               |                                        |                     |                |  |  |  |  |  |  |  |
| Организации  |                               |                                                                 |               |                                        |                     |                |  |  |  |  |  |  |  |
| <b></b>      |                               |                                                                 |               |                                        |                     |                |  |  |  |  |  |  |  |

Находим файл «ariadna.txt». На ТСД файл находиться в корне \internal storage. И нажимаем на кнопку «Да».

Для того, чтобы получить информацию по КиЗам из сервиса необходимо нажать Правой кнопкой мыши (ПКМ) на загруженный файл и из контекстного меню выбрать «Получить информацию по КиЗам».

| Ц <u>⊃</u><br>Пользователь | Файлы ТСД 💋     | Обновить      | 🕁 Загрузить  | 8                    | Удалить                |                             |                   |
|----------------------------|-----------------|---------------|--------------|----------------------|------------------------|-----------------------------|-------------------|
|                            | Имя файла       | Дата загрузки | П            | ользователь загрузки | МД/МОХ загрузки        | Путь з                      |                   |
| <b>S</b>                   | pdt_file_comma3 | .txt          | 06.05.2020 1 |                      | Сформировать документ  | ы для получения структуры т | ретичных упаковок |
| Документы                  |                 |               |              | Ð                    | Получить информацию по | кизам                       |                   |
| 3                          |                 |               |              | ٩                    | Печать                 |                             |                   |
| КиЗы                       |                 |               |              |                      | Экспорт в Excel        |                             |                   |
| <u>, k</u>                 |                 |               |              |                      | Экспорт в Calc         |                             |                   |
| ТСЛ                        |                 |               |              |                      | Колонки                |                             |                   |
| тед                        |                 |               |              | а                    | Шрифты                 |                             |                   |
|                            |                 |               |              | ٦                    | Гип отображения текста |                             |                   |
| Операции                   |                 |               |              |                      |                        |                             |                   |

Для получения информации о содержимом третичных упаковок: ПКМ - "Сформировать документы для получения структуры третичных упаковок".

После этого в разделе "Документы" появится документ с типом «210» (Получение информации о содержимом SSCC (Bx:210), которые необходимо отправить на сервис и получить ответ. Для этого необходимо нажать на кнопки «Подписать и отправить», а затем «Обновить статус».

| f" bos i∓ c 1705.                   | 2020 • 10 07 05 2020 •                |                 | Показать сохранен | INTERNET           |                                 |                         |                                  |
|-------------------------------------|---------------------------------------|-----------------|-------------------|--------------------|---------------------------------|-------------------------|----------------------------------|
| Статус докунента                    | ICE                                   | -               | Получить документ | тыненс малт        |                                 |                         |                                  |
| Тип, документа                      | ict .                                 |                 |                   |                    |                                 |                         |                                  |
| Harpestores<br>Absystems            | ICE                                   |                 |                   |                    |                                 |                         |                                  |
| Место                               | BCE                                   |                 |                   |                    |                                 |                         |                                  |
| Дакументы 🌸 Подпи                   | нсать и отправить 🛛 🌸 Обновить стотус | З Удалить доку  | Ment 1            |                    |                                 |                         |                                  |
| Baavmidernation                     | Dets integrades                       | Terr gassymetre | Hurgans           | Статус докуманта   | Terreason                       | UNH roctosia            | Откуда                           |
|                                     | 07.04.2020.12115                      |                 | 210 History, H    | monunt. Opennesism |                                 |                         | Receiver 1, you Spread, Jpn 9/31 |
|                                     |                                       |                 |                   |                    | Историций                       |                         |                                  |
| Boaro I<br>+                        |                                       |                 | 7.6               |                    |                                 |                         |                                  |
| Kelilai bi askymente 📮              | Ofricesm.                             |                 |                   |                    |                                 |                         |                                  |
| К. Ш. О. Солтавни<br>В У. Бать неза | e K Crerya HQUID                      | Kw3<br>777003   | Cepen (C          | Seator Hamanatan   | 0cm Umve Umve<br>1 300,00 300,0 | Поставшит<br>О Петрович | 7826                             |

Далее переходим в режим Приход/Отгрузка, в зависимости от того, какую операцию совершаем: ставим на приход препараты или отпускаем на отделения. Для того чтобы привязать КиЗы к партии необходимо нажать на кнопку «Добавить КиЗ из имеющихся»

| ANV A                                                                                                    |                     |            |            |            |                |                       |             |         |
|----------------------------------------------------------------------------------------------------|---------------------|------------|------------|------------|----------------|-----------------------|-------------|---------|
| артын 🤹 Обновить 🔅 Добавить — Удалить 🕕 Изменить 📑 Колировать 🗍                                                                                                    | Beranera (          | ∰ Ketāw    |            |            |                |                       |             |         |
| D L K L Kog Hama-ceanne A Kon-eo vn.                                                                                                    | 1                   | (meres)    | 1 Link     | e-cHUC     | Cyma   0       | CODE 5 MINUT          | Способ заку | 1 Kan-e |
| 12 Агар Бэйрда-Паркера (о 9,0000000000                                                                                                    |                     | 13,12      | 100        | 13,1200    | 118,0800       | 118,08000             | 7           |         |
| 32 Агар Вэйрда-Паркера (о 1,000000000                                                                                                    |                     | 13,14      | 30         | 13,1430    | 13,1430        | 13,14300              |             |         |
| (                                                                                                    | Подбор Ки           | 1          |            |            |                |                       |             | 82      |
| torro 2 10.000000000                                                                                                    | Newski (F3)         |            |            |            |                |                       |             |         |
| The second second | Tpet. yns           | Kid .      | Capvel     | Сроя год   |                | Hairreitelbeitelbeite |             |         |
| a Sa managana a managa 📅 Ofice and 🖉 definitions, Kail on ananomore 🖬 Yang                                                                                                    | Party and Party     | 04600007   | 000000     | 31 12 2020 | калсулы 256 нг | and the second second |             |         |
|                                                                                                    |                     | 04620027 1 | tst000001  | 31.12.2020 | езпсулы 200 нг |                       |             |         |
| К Ш [0] Соловние К., Статус МДПП выз.                                                                                                    |                     | D4620027 1 | testSeries | 31.12.2030 | калсулы 200 нг |                       |             |         |
|                                                                                                    |                     | 04620027   | 555x777    | 30.03.2027 | калсулы 200 нг |                       |             |         |
|                                                                                                    |                     | 04620027   | 555x777    | 30.03.2027 | калсулы 200 нт |                       |             |         |
|                                                                                                    |                     | D4620027   | 555x777    | 30.03,2027 | калсулы 200 нг |                       |             |         |
|                                                                                                    |                     | 04620027   | 555x777    | 30.03.2027 | калсулы 200 нг |                       |             |         |
|                                                                                                    |                     | B4620027   | 555x277    | 30.03.2027 | калсулы 200 нг |                       |             |         |
|                                                                                                    |                     | 04620027   | 555x777    | 30.03.2027 | калсулы 200 нг |                       |             |         |
|                                                                                                    |                     | D4620027   | 555x777    | 30.03.2027 | келсулы 200 нг |                       |             |         |
|                                                                                                    |                     | 04620027   | \$55x777   | 30.03.2027 | калсулы 200 нг |                       |             |         |
|                                                                                                    |                     | D4620027 1 | 555x777    | 30.03.2027 | калсулы 200 нг |                       |             |         |
|                                                                                                    |                     | 04620027   | 555x777    | 30.03.2027 | калсулы 200 нг |                       |             |         |
|                                                                                                    |                     | 04620027   | 555x777    | 30.03.2027 | калсулы 200 нг |                       |             |         |
|                                                                                                    |                     | D4620027   | 555x777    | 30.03.2027 | калсулы 200 нг |                       |             |         |
|                                                                                                    | Boero 114           |            |            |            |                |                       |             |         |
|                                                                                                    | Concertaint Concert |            |            |            |                | _                     |             | 11.00   |
|                                                                                                    |                     |            |            |            |                | 💙 A = (F 2)           | CONSIST.    | (ESC)   |